# **JSG Printing - Mac**

This is not available to students; we have already loaded the software on UT owned computers. Students should use one of the other print submission options such as Web Printing, Mobile Printing & Email Printing

These instructions are for installing the Equitrac print client on a Mac and connecting to the printing services at JSG.

## Overview

- Download the driver installation files.
- Install the Equitrac Express software
- <u>Set up the Follow You Printing queue</u>
- 1. Download the driver installation files.
- 2. Install the Equitrac Express software
  - 1. Double-click on the "Equitrac\_Express\_MacOSX\_5\_6\_25\_5092" zip file to extract the "Equitrac Express Mac OS 10" folder.

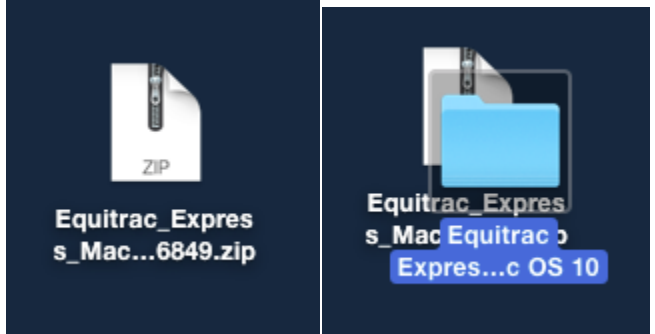

2. Double click on the "Equitrac Express Mac OS 10" folder to open it.

- 3. Once the folder is open, double click on the
  - "Equitrac\_Express\_MacOSX\_5\_6\_25\_5092.pkg" file to begin installation.

| Comparison of the second second |                                   |                      |        |
|----------------------------------------------------------------------------------------------------|-----------------------------------|----------------------|--------|
|                                                                                                    |                                   | Q Search             |        |
| Favorites                                                                                                    | Name ^                            | Date Modified        | Size   |
| 😭 cj9943                                                                                                    | 🗟 EQPrinterUtilityX               | Aug 6, 2015, 4:12 PM | 978 KB |
| Desktop                                                                                                    | Equitrac_ExpressX_5_5_24_6849.pkg | Aug 6, 2015, 4:12 PM | 5.8 MB |
|                                                                                                    | Equitrac_Mac_client_ReadMe.txt    | Aug 6, 2015, 4:12 PM | 1 KB   |
| Documents                                                                                                    | Iools                             | Aug 6, 2015, 4:12 PM |        |
| U Downloads                                                                                                    | P Oninstan                        | Aug 6, 2015, 4.12 FW |        |
| Dropbox                                                                                                    |                                   |                      |        |
| A Google Drive                                                                                                    |                                   |                      |        |
| Box Sync                                                                                                    |                                   |                      |        |
| Devices                                                                                                    |                                   |                      |        |
| Remote Disc                                                                                                    |                                   |                      |        |
| Chanad                                                                                                    |                                   |                      |        |
| Shared                                                                                                    |                                   |                      |        |
|                                                                                                    |                                   |                      |        |
|                                                                                                    |                                   |                      |        |
| 1 of 5 selected, 207.85 GB available                                                                                                    |                                   |                      |        |

1. If you see a security warning like the one below, click OK.

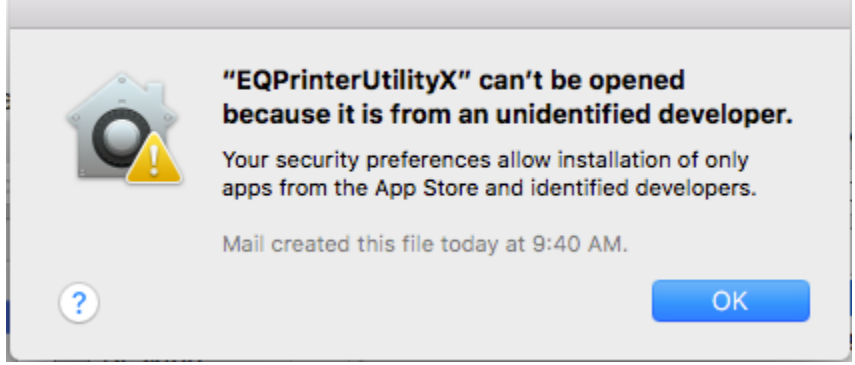

- 2. Right-click on the "Equitrac\_Express\_MacOSX\_5\_6\_25\_5092.pkg" file and choose **Open**.
- 3. Click **Open** on the next prompt.

4. The Equitrac Express Installer will pop up. Click "Continue" to determine if the software can be installed onto your Mac.

| 0 0                | 😺 Install Equitrac Express                                               |  |  |
|--------------------|--------------------------------------------------------------------------|--|--|
|                    | Welcome to the Equitrac Express Installer                                |  |  |
| Introduction       | You will be guided through the steps necessary to install this software. |  |  |
| Destination Select |                                                                          |  |  |
| Installation Type  |                                                                          |  |  |
| Installation       |                                                                          |  |  |
| Summary            |                                                                          |  |  |
|                    |                                                                          |  |  |
|                    |                                                                          |  |  |
|                    |                                                                          |  |  |
|                    |                                                                          |  |  |
|                    |                                                                          |  |  |
|                    |                                                                          |  |  |
|                    |                                                                          |  |  |
|                    |                                                                          |  |  |
|                    | Go Back Continue                                                         |  |  |

5. Click "Install for all users of this computer" and then "Continue"

|                                                                                                    | 😺 Install Equitrac Express                                                                                                    |  |  |
|----------------------------------------------------------------------------------------------------|----------------------------------------------------------------------------------------------------|--|--|
|                                                                                                    | Select a Destination                                                                                                    |  |  |
| <ul> <li>Introduction</li> <li>Destination Select</li> <li>Installation Type</li> <li>Installation</li> <li>Summary</li> </ul> | How do you want to install this software?                                                                                         |  |  |
|                                                                                                    | Install for all users of this computer                                                                                            |  |  |
|                                                                                                    | Install for me only Install on a specific disk                                                                                    |  |  |
|                                                                                                    | Installing this software requires 4.3 MB of space.<br>You have chosen to install this software for all users of this<br>computer. |  |  |
|                                                                                                    | Go Back Continue                                                                                                    |  |  |

#### 6. Click "Install"

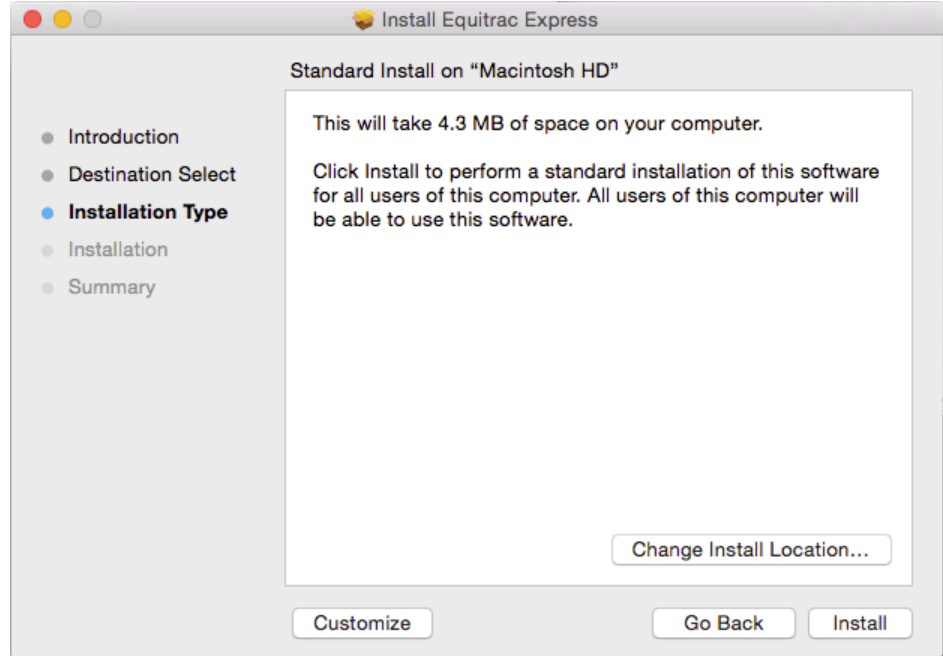

7. When prompted, enter an administrator username/password and click "Install Software" to continue.

| Installer is trying to install new software. Type<br>your password to allow this. |                         |  |
|-----------------------------------------------------------------------------------|-------------------------|--|
| Username:                                                                         | Chelsea                 |  |
| Password:                                                                         |                         |  |
|                                                                                   | Cancel Install Software |  |

8. The installer should complete successfully.

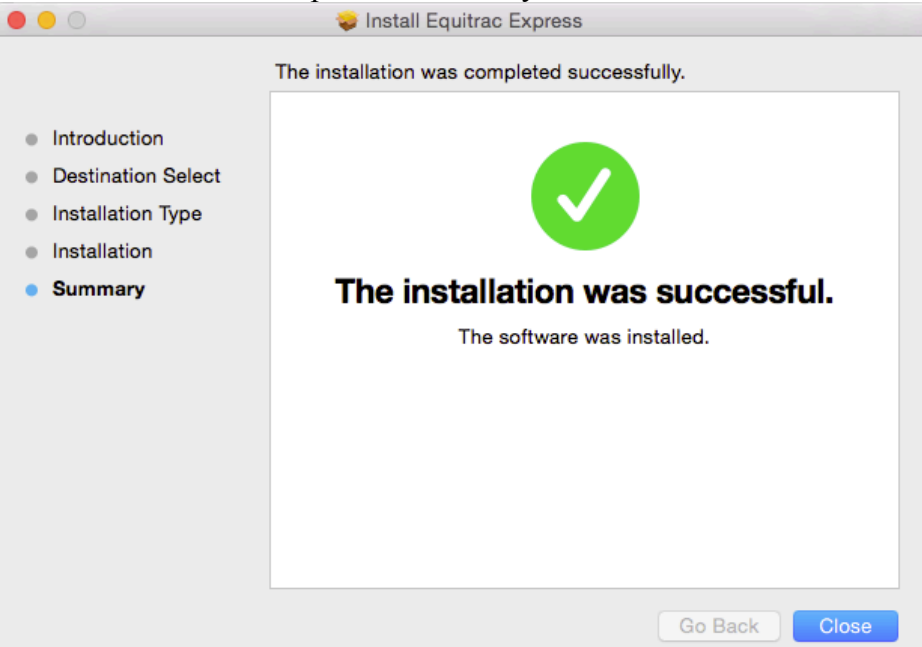

9. If asked if you want to keep the installer or move it to the Trash, click Keep.

#### 3. Set up the Follow You Printing queue

1. In the "Equitrac Express Mac OS 10" folder, double-click "EQPrinterUtilityX". Nothing will appear on the screen.

| • • •                                | Equitrac Express Mac OS 10        |                          |     |  |
|--------------------------------------|-----------------------------------|--------------------------|-----|--|
|                                      |                                   | C Search                 |     |  |
| Favorites                            | Name                              | ∧ Date Modified S        | ize |  |
| 😭 cj9943                             | EQPrinterUtilityX                 | Aug 6, 2015, 4:12 PM 978 | КВ  |  |
| Desktop                              | Equitrac_ExpressX_5_5_24_6849.pkg | Aug 6, 2015, 4:12 PM 5.8 | ИB  |  |
|                                      | Equitrac_Mac_client_ReadMe.txt    | Aug 6, 2015, 4:12 PM 1   | KB  |  |
| Documents                            | Tools                             | Aug 6, 2015, 4:12 PM     |     |  |
| Downloads                            | Uninstall                         | Aug 6, 2015, 4:12 PM     |     |  |
| Dropbox                              |                                   |                          |     |  |
| A Google Drive                       |                                   |                          |     |  |
| Box Sync                             |                                   |                          |     |  |
| Devices                              |                                   |                          |     |  |
| Remote Disc                          |                                   |                          |     |  |
| Shared                               |                                   |                          |     |  |
|                                      |                                   |                          |     |  |
|                                      |                                   |                          |     |  |
|                                      |                                   |                          |     |  |
| 1 of 5 selected, 207.85 GB available |                                   |                          |     |  |

- 2. In the upper left corner, make sure EQPrinterUtilityX appears and then go to File > New Printer
  - 1. Enter **10.157.6.11** in the DRE Address field and click "Get Printers"
  - 2. From the drop-down, choose Follow You Printing

### 3. Click OK

|              |                     | New Printer |        |              |
|--------------|---------------------|-------------|--------|--------------|
|              |                     |             |        |              |
| DRE Address: | 10.157.6.11         |             |        | Get Printers |
| Printer:     | Follow You Printing | 0           |        |              |
| PPD:         | Generic             |             |        | Select       |
|              |                     |             |        |              |
|              |                     |             | Cancel | ОК           |
|              |                     |             |        |              |